There is a instruction how to make an appointment on the above website:

1. Choose "WYDZIAŁ SPRAW OBYWATELSKICH I KOMUNIKACJI"

| < > | ම 🔕 🕕 🔒 🖗 🖉 ම හත්ත්ර වන්න හත්ත්ර වන්න හත්ත්ර හත්ත්ර හත්ත්ර හත්ත්ර හත්ත්ර හත්ත්ර හත්ත |   | Ô + O |
|-----|----------------------------------------------------------------------------------------------------|---|-------|
| © m | C Internative Networksky Work UL Plottkowska 104,90-926 Łódź UL Plottkowska 104,90-926 Łódź UL Plottkowska 104 20 Edcm@umil.lodz.pl                                                                                                    |   |       |
|     | Internetowa rezerwacja wizyty                                                                                                    |   |       |
|     | 1 WYBIERZ WYDZIAŁ/BIURO WRAZ Z LOKALIZACJĄ                                                                                                    | ^ |       |
|     | Po wyborze Wydziału - wybierz Oddział, do którego chcesz wykonać rezerwację.                                                                                                    |   |       |
|     | URZĄD STANU CYWILNEGO                                                                                                    | ~ |       |
|     | WYDZIAŁ SPRAW OBYWATELSKICH I KOMUNIKACJI                                                                                                    |   |       |
|     | WYDZIAŁ ZARZĄDZANIA KONTAKTAMI Z MIESZKAŃCAMI                                                                                                    | ~ |       |
|     | WYDZIAŁ DYSPONOWANIA MIENIEM                                                                                                    | ~ |       |
|     | WYDZIAŁ FINANSOWY                                                                                                    | ~ |       |
|     | WYDZIAŁ GOSPODARKI KOMUNALNEJ                                                                                                    | ~ |       |
|     | WYDZIAŁ KULTURY                                                                                                    | ~ |       |
|     | WYDZIAŁ SPORTU                                                                                                    | ~ |       |

2. Choose a suitable location for you from the three marked

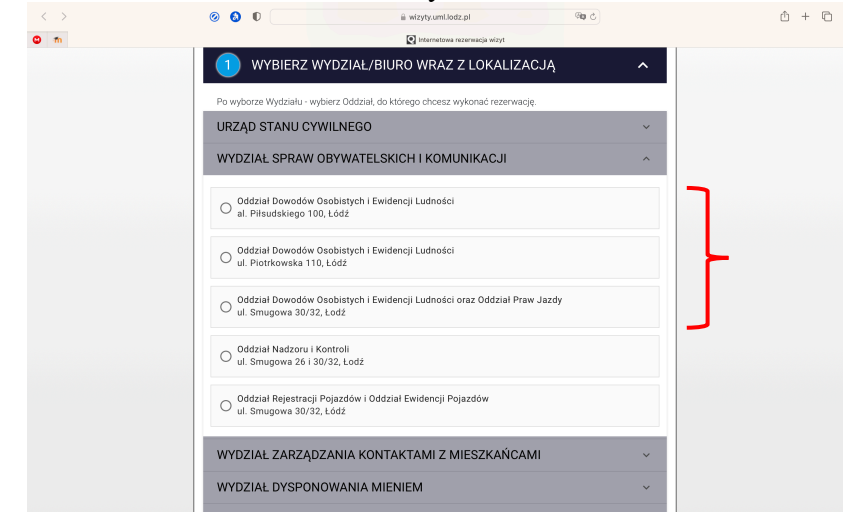

3. Choose "B: SPRAWY OBYWATELSKIE"

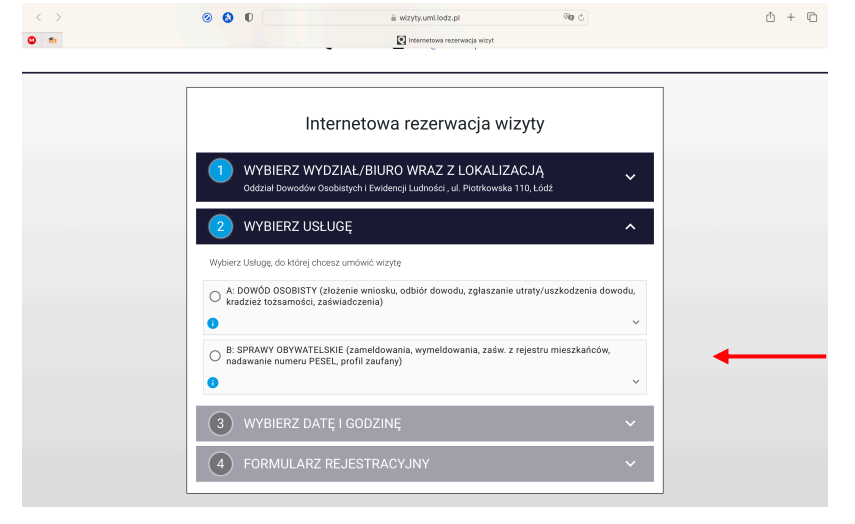

4. Specify the number of people who will handle the same matter together with you in the office (max 4) and click on "WYBIERZ DATE I GODZINE"

| < > |                                                                                                    | ∆ + © |
|-----|----------------------------------------------------------------------------------------------------|-------|
|     | WYBIERZ WYDZIAŁ/BIURO WRAZ Z LOKALIZACJĄ     Oddział Dowodów Osobistych i Ewidencji Ludności, vil. Potrikowska 110, Łódź                                  |       |
|     | WYBIERZ USŁUGĘ     B: SPRAWY OBYWATELSKE (zamełdowania, wymełdowania, zaśw. z rejestru mieszkańców,      nadawanie numeru PESEL profil zaufany) (1 Osoba) |       |
|     | Wybierz Usługę, do której chcesz umówić wizytę                                                                                                    |       |
|     | A: DOWÓD OSOBISTY (złożenie wniosku, odbiór dowodu, zgłaszanie utraty/uszkodzenia dowodu,<br>kradziez tozsamości, zaświadczenia)                          |       |
|     | B: SPRAWY 0BYWATELSKIE (zamieldowania, wymeldowania, zaśw. z rejestru mieszkańców,<br>nadawanie numeru PESEL, profili zaufany)                            |       |
|     | 0.soby                                                                                                    |       |
|     | 3 WYBIERZ DATĘ I GODZINĘ                                                                                                    |       |
|     | (4)         FORMULARZ REJESTRACYJNY                                                                                                    |       |
| L   |                                                                                                    |       |

5. Choose the date and time that best suits you

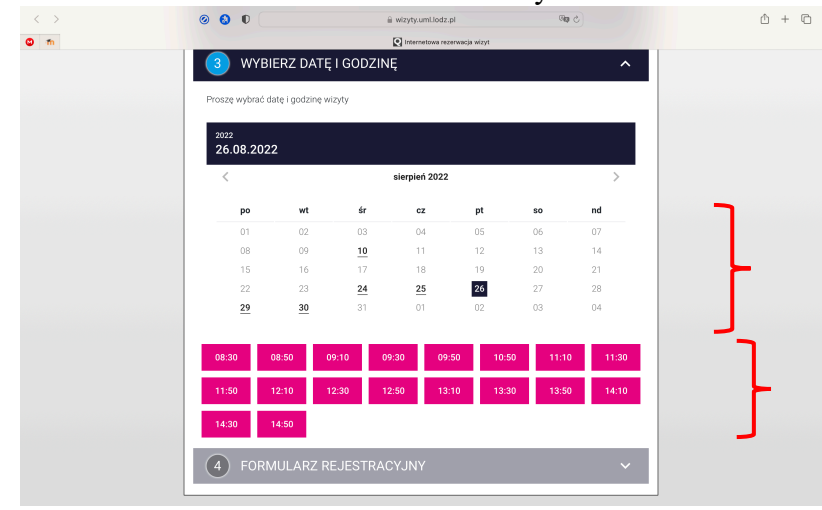

6. Enter your first name, email, country code, phone number and click on "WYŚLIJ KOD"

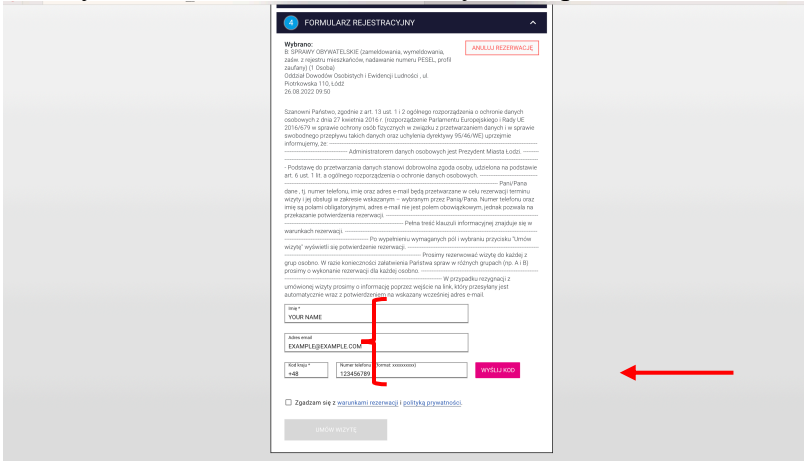

7. When you click on "WYŚLIJ KOD" a confirmation code is sent to your number, which you must enter in the following field, and then "WERYFIKUJ"

| CUNVUCLARZ: REJESTRACTORY     PORTATELSSE (zameldowania, szymeldowania, zakor z registra miszkaráców, náskowania munie VPREL podľ zaudany)     Contradi Lowadko Odentych i Eudericaj Ludindici, ul Piotrkowska 110,     Loz     20 08 0222 029 0                                                                                                    |
|----------------------------------------------------------------------------------------------------|
| Stanown Palstwor, zystwie z ukt. 13 ukt. 1 i 2 ogdinego nagorzątema o ochone darych ostowych z<br>dra 2 Nawistwa 2015<br>oraz uktów darych w stałka darych w stałka darych uktów darych uktów dar |
| VOUR NAME Ann ont EXAMPLE@EXAMPLE.COM                                                                                                    |

8. Then confirm that you have read the terms and conditions by activating the check box "Zgadzam się z..." and click on "UMÓW WIZYTĘ"

| Drom                     | Administratorem danych osobowych jest                                                                                                    |  |
|--------------------------|----------------------------------------------------------------------------------------------------|--|
| pods                     | Podstawę do przetwarzania danych stanowi dobrowolna zgoda osoby, udzielona na tawie art. 6 ust. 1 lit. a ogólnego rozporządzenia o ochronie danych osobowych.                                                                                                    |  |
| telefo<br>wska<br>mail i | - Yaniya'na dané, ti, numér<br>pru, imię oraz adros e-mail będą przetwarzane w celu rezerwacji termiu wistyty jej obsługi w zakresie<br>zanym – wybranym przez Pania/Pana. Numer telefonu oraz imię są polami obligatoryjnymi, adres e-<br>nie jest polem obowiązkowym, jednak pozwala na przekazanie potwierdzenia rezerwacji. |  |
| inform                   | nacyjnej znajduje się w warunkach rezerwacji                                                                                                    |  |
| "Umó                     | Po wypełnieniu wymaganych pół i wybraniu przycisku     w wizytę" wyświetli się potwierdzenie rezerwacji                                                                                                    |  |
| razie<br>dla ki          | konieczności załatwienia Państwa spraw w różnych grupach (np. A i B) prosimy o wykonanie rezerwacji<br>ażdej osobno.                                                                                                    |  |
| który                    | W przypadku rezygnacji z umówionej wizyty prosimy o informację poprzez wejście na link, przesylary jest automatycznie wraz z potwierdzeniem na wakazany wcześniej adres e-mail.                                                                                                    |  |
| imig<br>YOL              | ,<br>JR NAME                                                                                                    |  |
| Adre                     | s ertal                                                                                                    |  |
| EXA                      | AMPLE@EXAMPLE.COM                                                                                                    |  |
| Kod k                    | ₩₩₩<br>                                                                                                    |  |
| 0                        | Numer telefonu został zweryfikowany                                                                                                    |  |
|                          | Zgadzam się z warunkami rezerwacji i polityką prywatności.                                                                                                    |  |
|                          | C.AOW WIZYTĘ                                                                                                    |  |
|                          |                                                                                                    |  |

9. Your appointment has been arranged, you will receive an SMS and a confirmation e-mail in which you will receive the date and time, the address, the floor of the building and the location number. Below is example e-mail

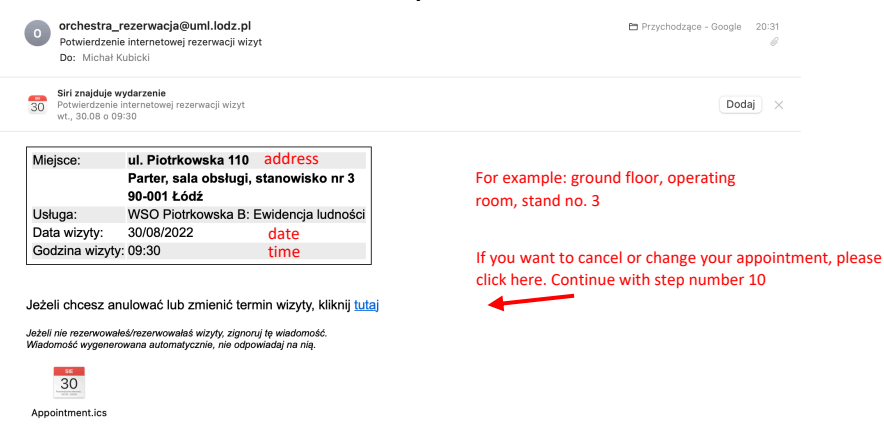

|                   |                                                      | - 0                                                                                                    |                                                                                                    |
|-------------------|------------------------------------------------------|----------------------------------------------------------------------------------------------------|----------------------------------------------------------------------------------------------------|
| $\langle \rangle$ | ◎ ⊌ □                                                | iii wizyty.umLlodz.pl 940 ℃                                                                                                    | 0 + 0                                                                                                    |
| 3 m               |                                                      | Internetowa rezerwacje wizyt                                                                                                    |                                                                                                    |
|                   |                                                      | Urząd Miasta Łodzi                                                                                                    |                                                                                                    |
|                   |                                                      | 42 638 44 44 M lobm@umi.lodz.pl                                                                                                    |                                                                                                    |
|                   |                                                      |                                                                                                    |                                                                                                    |
|                   |                                                      |                                                                                                    |                                                                                                    |
|                   |                                                      | Twoja rezerwacja                                                                                                    |                                                                                                    |
|                   | Jeśli choesz przesunąć u<br>inną informację - musisz | umówioną wizytę - możesz zmierić tylko datę i godzinę. Jeżeli choesz zmienić jakąkolwiek<br>anułować poprzednią rezerwację i umówić nową wizytę. |                                                                                                    |
|                   | Uaługa:                                              | B: SPRAWY OBYWATELSKIE (zamełdowania, wymełdowania, zaśw. z rejestru<br>miestkoście u podrwania purzenu PEREL, profit zaufaruk (1. Oceba)        |                                                                                                    |
|                   | Oddział:                                             | Oddział Dowodów Dsobistych i Ewidencji Ludności                                                                                                  |                                                                                                    |
|                   | Data i godzina:<br>Długość wizyty:                   | 30.08.2022 09:30<br>20 Minut                                                                                                    |                                                                                                    |
|                   | Adres email:<br>Numer telefonu:                      | M****@gmail.com                                                                                                    |                                                                                                    |
|                   |                                                      | 0                                                                                                    |                                                                                                    |
|                   | Adres:                                               | 90-001, Lódž, ul. Piotrkowska 110                                                                                                    |                                                                                                    |
|                   |                                                      |                                                                                                    |                                                                                                    |
|                   |                                                      | Co chcesz zrobić?                                                                                                    | Click have the second second |
|                   |                                                      | OLOG 784ENIÓ TEDMIN INZVTV                                                                                                    | Click here if you want to change the appointment                                                                                                    |
|                   |                                                      | Charles and the result of the result of the                                                                                                    | go to case "A"                                                                                                    |
|                   |                                                      | CHCE ANULOWAĆ UMÓWIONA WIZYTE                                                                                                    | Click here if you want to cancel the appointment a                                                                                                    |
|                   |                                                      |                                                                                                    | go to case "B"                                                                                                    |
|                   |                                                      |                                                                                                    |                                                                                                    |
|                   |                                                      |                                                                                                    |                                                                                                    |
|                   |                                                      |                                                                                                    |                                                                                                    |
|                   |                                                      |                                                                                                    |                                                                                                    |
|                   |                                                      |                                                                                                    |                                                                                                    |
|                   |                                                      |                                                                                                    |                                                                                                    |

10. Further instructions only in case you want to cancel or change your appointment

A. Mark the day, the time, enter your phone number and click on "WYŚLIJ KOD"

| 0 <b>0</b> U |                                                                                                    |                                                                                                    | ÷.                                                                                                    | wizyty.uml.lod                                                                                                    | z.pl                                                                                                    |                                                                                                    | ମ୍ବର ଦ                                                                                                    |                                                                                                    |          | 0 + O |
|--------------|----------------------------------------------------------------------------------------------------|----------------------------------------------------------------------------------------------------|----------------------------------------------------------------------------------------------------|----------------------------------------------------------------------------------------------------|----------------------------------------------------------------------------------------------------|----------------------------------------------------------------------------------------------------|----------------------------------------------------------------------------------------------------|----------------------------------------------------------------------------------------------------|----------|-------|
|              |                                                                                                    |                                                                                                    | Q Zmiana te                                                                                                    | rminu wizyty - k                                                                                                    | nternetowa reze                                                                                                    | rwacja wizyt                                                                                                    |                                                                                                    |                                                                                                    |          |       |
|              | Proszę wybrać date                                                                                                    | ę i godzinę wiz                                                                                                    | Zmiana                                                                                                    | terminu                                                                                                    |                                                                                                    |                                                                                                    |                                                                                                    |                                                                                                    |          |       |
|              | 2022<br>24.08.2022                                                                                                    |                                                                                                    |                                                                                                    |                                                                                                    |                                                                                                    |                                                                                                    |                                                                                                    |                                                                                                    |          |       |
|              | <                                                                                                    |                                                                                                    |                                                                                                    | sierpień 2022                                                                                                    |                                                                                                    |                                                                                                    | >                                                                                                    |                                                                                                    |          |       |
|              | ро                                                                                                    | wt                                                                                                    | <i>te</i>                                                                                                    | cz                                                                                                    | pt                                                                                                    | 80                                                                                                    | nd                                                                                                    |                                                                                                    | <b>-</b> |       |
|              | 01                                                                                                    | 02                                                                                                    | 03                                                                                                    | 0.4                                                                                                    | 05                                                                                                    | 06                                                                                                    | 07                                                                                                    |                                                                                                    |          |       |
|              | 08                                                                                                    | 09                                                                                                    | 10                                                                                                    |                                                                                                    | 12                                                                                                    | 13                                                                                                    | 14                                                                                                    |                                                                                                    |          |       |
|              | 15                                                                                                    | 16                                                                                                    | 17                                                                                                    | 18                                                                                                    | 19                                                                                                    | 20                                                                                                    |                                                                                                    |                                                                                                    |          |       |
|              | 22                                                                                                    | 23                                                                                                    | 24                                                                                                    | 25                                                                                                    | 26                                                                                                    | 27                                                                                                    | 28                                                                                                    |                                                                                                    |          |       |
|              | 10.30 1<br>14.10 1<br>Data i godzina:<br>Dagać wtry:<br>Usłega:<br>Oddział:<br>Adres email:<br>Namer teleforas:<br>123456789 | 0.50 ***********************************                                                                                              | 1130 1<br>24.08.2022<br>20.MHu<br>s.SPRAWY 06<br>meschariow<br>0ddaib Bower<br>Merrow 0gmain<br>Merrow 0gmain<br>Merow 0gmain<br>Merrow 0gmain<br>Merrow 0gmain | 100 122<br>11:50<br>NYWATELSKIE (2<br>nadawanie num<br>dow Osobiosych<br>c.com                                                                                                    | 50 13::<br>zmeldowania, v<br>eru PESEL, prof<br>i Ewidencji Lude                                                                                                    | 0 13:30<br>vymeldowania, a<br>I zaufarný (1 Oc<br>osóci                                                                                                    | 2 13:50                                                                                                    | -                                                                                                    |          |       |
|              |                                                                                                    | Process explored and<br>Process explored and<br>24.00.2022<br>24.00.2022<br>29<br>100<br>101<br>101<br>101<br>101<br>101<br>101<br>10 | Process systemal codes is auchiente sub<br>224.08.2022<br>24.08.2022<br>24.08.2022<br>24.08.2022<br>24.08.2022<br>24.08.2022<br>24.08.2022<br>24.08.2022<br>24.08.2022<br>24.08.2022<br>24.08.2022<br>24.08.2022<br>24.08.2022                                                                                                    | Carrier Carrier Carrie | A line production of the production of the production of | The second second sec | The second second seco | Augustate de la construcción de la construcción de la construc |          |       |

When you click on "WYŚLIJ KOD" a confirmation code is sent to your number, which you must enter in the following field, and then "WERYFIKUJ"

| $\langle \rangle$ | 00                                                                             |                            |                                                                                        | wizyty.uml.loc                                                    | lz.pl                                                              |                                               | 41 @g C                    |   | C | 6 + 6 |
|-------------------|--------------------------------------------------------------------------------|----------------------------|----------------------------------------------------------------------------------------|-------------------------------------------------------------------|--------------------------------------------------------------------|-----------------------------------------------|----------------------------|---|---|-------|
| 🙂 m               |                                                                                |                            | Zmiana ti                                                                              | erminu wizyty -                                                   | Internetowa rezo                                                   | rwacja wizyt                                  |                            |   |   |       |
|                   |                                                                                |                            | Zmiana                                                                                 | termin                                                            | u wizyty                                                           |                                               |                            |   |   |       |
|                   | Proszą wybr                                                                    | ać datę i godzinę v        |                                                                                        |                                                                   |                                                                    |                                               |                            |   |   |       |
|                   | <sup>2022</sup><br>24.08.1                                                     |                            |                                                                                        |                                                                   |                                                                    |                                               |                            |   |   |       |
|                   |                                                                                |                            |                                                                                        | sierpień 2022                                                     |                                                                    |                                               |                            |   |   |       |
|                   | ро                                                                             | wt                         | ár.                                                                                    | ez                                                                | pt                                                                 | 50                                            | nd                         |   |   |       |
|                   |                                                                                |                            |                                                                                        |                                                                   |                                                                    |                                               |                            |   |   |       |
|                   |                                                                                |                            | 10                                                                                     |                                                                   |                                                                    |                                               |                            |   |   |       |
|                   |                                                                                | 16                         | 17                                                                                     | 18                                                                | 19                                                                 | 20                                            |                            |   |   |       |
|                   | 22<br><u>29</u>                                                                | w                          | eryfikacja kod                                                                         | lu                                                                |                                                                    | ×                                             |                            |   |   |       |
|                   | 10:30                                                                          | 10.50                      | 345                                                                                    |                                                                   |                                                                    | <b>-</b> 13.0                                 | 0 13:50                    | - |   |       |
|                   | 14:10                                                                          | 14:30                      | ŚLIJ PONOWNIE K                                                                        | ac                                                                | WER                                                                | rfikus                                        |                            | - |   |       |
|                   | Data i god<br>Dispošé wie<br>Usłupa:<br>Oddział:<br>Adres email<br>Numer telef | zina:<br>yły:<br>:<br>onu: | 24.08.2022<br>20 Minut<br>B: SPRAWY OI<br>mieszkariców,<br>Oddział Dowo<br>M*****@gmai | 11:50<br>SYWATELSKIE (<br>nadawanie nun<br>dów Osobistych<br>Loom | zameldowania, v<br>neru PESEL, prof<br>ri Ewidencji Lud<br>SLU XOD | rymeldowania, ;<br>Il zaufary) (1 Or<br>ności | zariw. z rejestru<br>soba) |   |   |       |
|                   |                                                                                |                            |                                                                                        |                                                                   |                                                                    |                                               |                            |   |   |       |

To confirm the change of appointment, click on "ZMIANA TERMINU WIZYTY"

| < > | 00 | 0                                  |                       | ii wizyty.uml.loc            | lq.st              |               | 41 Ba C          |   | ů + © |
|-----|----|------------------------------------|-----------------------|------------------------------|--------------------|---------------|------------------|---|-------|
| 🕲 m |    |                                    | Zmian                 | a terminu wizyty - I         | internetowa reze   | wecja wizyt   |                  |   |       |
|     |    | Proszę wybrac datę i               | godzinę wizyty        |                              |                    |               |                  |   |       |
|     |    | 2022<br>24.08.2022                 |                       |                              |                    |               |                  |   |       |
|     |    | <                                  |                       | sierpień 2022                |                    |               | >                |   |       |
|     |    | ро                                 | wt śr                 | cz                           | pt                 | 80            | nd               |   |       |
|     |    | 01                                 | 02 03                 | 04                           | 05                 | 06            | 07               |   |       |
|     |    | 08                                 | 09 10                 |                              | 12                 | 13            | 14               |   |       |
|     |    | 15                                 | 16 17                 | 18                           | 19                 | 20            | 21               |   |       |
|     |    | 22                                 | 23 <b>24</b>          | 25                           | 26                 | 27            | 28               |   |       |
|     |    | 29                                 | <u>30</u> 31          | 01                           | 02                 | 03            | 0.4              |   |       |
|     |    |                                    |                       |                              |                    |               |                  |   |       |
|     |    | 10:30 10:                          | 50 11:30              | 11:50 12                     | 13:1               | 0 13:3        | 0 13:50          |   |       |
|     |    |                                    |                       |                              |                    |               |                  |   |       |
|     |    | 14:10 14:                          | 30                    |                              |                    |               |                  |   |       |
|     |    | Data i godzina:                    | 24.08.202             | 2 11:50                      |                    |               |                  |   |       |
|     |    | Długość wizyty:<br>Usłupa:         | 20 Minut<br>B: SPRAWY | OBYWATELSKIE (2              | zameldowania, v    | vmeldowania.  | zaźw. z reiestru |   |       |
|     |    |                                    | mieszkańci            | w, nadawanie nun             | neru PESEL, prof   | zaufany) (1 0 | soba)            |   |       |
|     |    | Adres email:                       | Mereen@gn             | wodow Daobistych<br>nail.com | i i Ewidencji Ludr | 010           |                  |   |       |
|     |    | Numer telefonu:                    |                       | 1                            |                    |               |                  |   |       |
|     |    |                                    |                       | ~                            |                    |               |                  |   |       |
|     |    |                                    |                       |                              |                    |               |                  |   |       |
|     |    | _                                  |                       |                              |                    |               |                  |   |       |
|     |    | <ul> <li>Numer telefonu</li> </ul> |                       |                              |                    |               |                  |   |       |
|     |    |                                    |                       |                              |                    |               |                  |   |       |
|     |    | ZMIANA TEF                         | MINU WIZYTY           |                              |                    | <u> </u>      |                  | - |       |
|     |    |                                    |                       |                              |                    |               |                  |   |       |
|     |    |                                    |                       |                              |                    |               |                  |   |       |

Then you will receive a similar e-mail as in point 9

B. If you want to confirm your cancellation, click on the "TAK" option

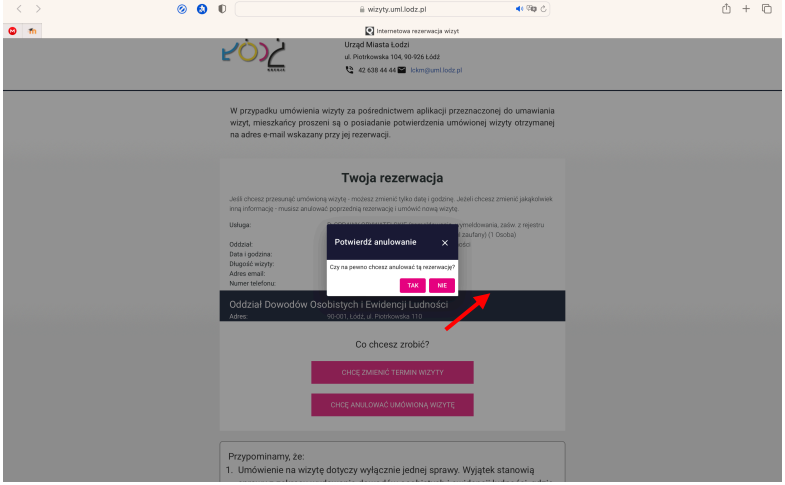

Your visit has been cancelled, you will receive a notification of your cancellation